### **Exporting Using a Template**

1. From the PowerSchool **Start Page**, select the students that you want to include in the export.

- 2. Choose **Special Functions**.
- 3. From the **Special Functions** list, choose **Importing & Exporting**.
- 4. Choose Export Using Template.
- 5. Choose **Students** from the **Type of Export** popup menu.

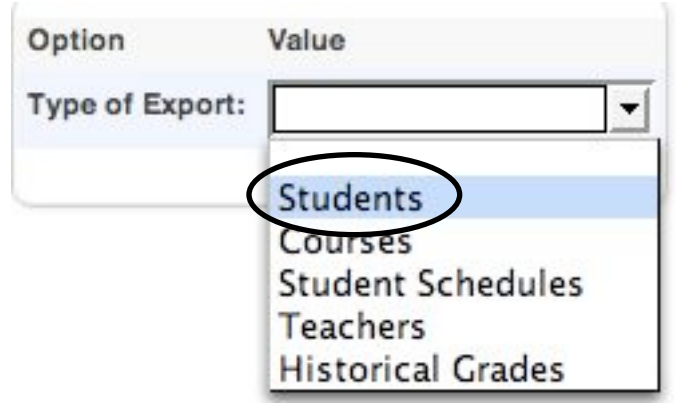

6. Choose the template that you wish to use from the **Export template** popup menu.

| Option             | Value                                    |
|--------------------|------------------------------------------|
| Type of Export:    | Students                                 |
| Export template?   | Holland Photographs 💌                    |
| For Which Records? | 1-5 Alpha HR List<br>Holland Photographs |
|                    | LunchBox                                 |
|                    | MapNet                                   |
|                    | ThinkLink                                |

7. Next to For Which Records?, click on the radio button beside The selected # students.

8. Click the **Submit** button. Depending on which browser you are using, different options will occur.

Exporting Using A Template 8/23/06

# If you are using Firefox, there are two possible scenarios as to how the file will be downloaded:

1. The information will export to a file called **student.export.text**. It may automatically download to the location that you have chosen in the Firefox preferences. *Locate the file and proceed to the Microsoft Excel section*.

2. The information will export to a file called **student.export.text**. It may ask you what you want to do with the file you are attempting to export. Choose **Save to Disk** and click **OK**. *Locate the file and proceed to the Microsoft Excel section*.

| 000                         | Opening student.export.text                    | - 34 |
|-----------------------------|------------------------------------------------|------|
| You have ch                 | osen to open                                   |      |
|                             | xport.text                                     |      |
| which is a<br>from: http    | : ASCII Text<br>://pstest.scsk12.org           |      |
| What shoul                  | d Firefox do with this file?                   | _    |
| O Open w                    | ith Choose                                     |      |
| <ul> <li>Save to</li> </ul> | Disk                                           |      |
| Do this                     | automatically for files like this from now on. |      |
|                             | Cancel                                         | >    |

# If you are using Safari, the information will not automatically download. You must complete the following steps before proceeding:

1. The information will appear directly in your browser window.

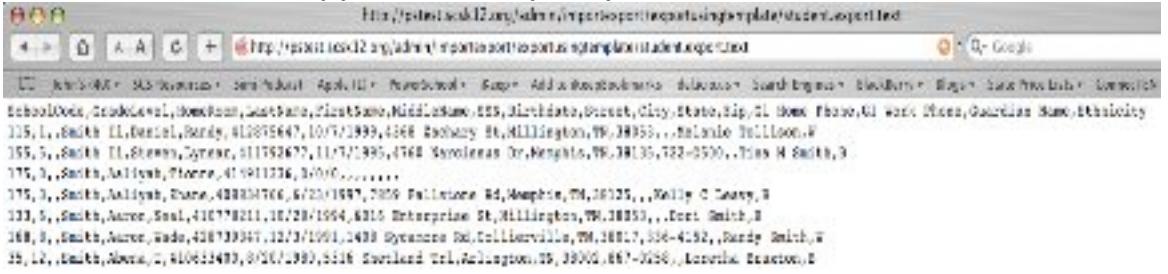

2. From the **Edit** menu, choose **Select All**. All of the information should be highlighted. From the **Edit** menu, choose **Copy**.

3. Open up a new **Microsoft Excel** workbook, click in cell **A1** and from the **Edit** menu choose **Paste**. *Proceed to the Microsoft Excel section, step 3.* 

Exporting Using A Template

#### <u>Microsoft Excel</u>

1. Make sure the **Microsoft Excel** program icon is on your Finder's **Dock**. If it is not, locate the program in your **Applications** folder on your computer's hard drive and **click**, **hold**, **and drag the icon** for Microsoft **Excel** to your **Dock**.

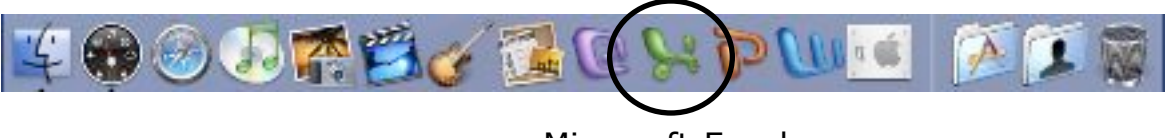

Microsoft Excel

2. If you are using **<u>Firefox</u>** and the file **student.export.text** was downloaded for you, locate that file and **click**, **hold**, **drag**, **and drop it on top of the Microsoft Excel icon in your Dock**. The exported information will appear in a new **Excel** workbook.

3. If you are using <u>Safari</u>, you should have already copied and pasted the information into a new **Excel** workbook.

#### If the file needs to be in a TAB DELIMITED format:

4. From the File menu, choose Save As.

5. In the **Save As:** box change the name of the file to whatever you need it to be. **Make sure the extension .txt is on the end of the file name.** It is suggested you name the file something that identifies the purpose of the export (thinklink.txt, hollandphotographs.txt, etc.)

- 6. Make sure you select **where** you want the file to be saved.
- 7. In the **Format:** popup menu, select **Text (Tab delimited)**.
- 8. Click Save.

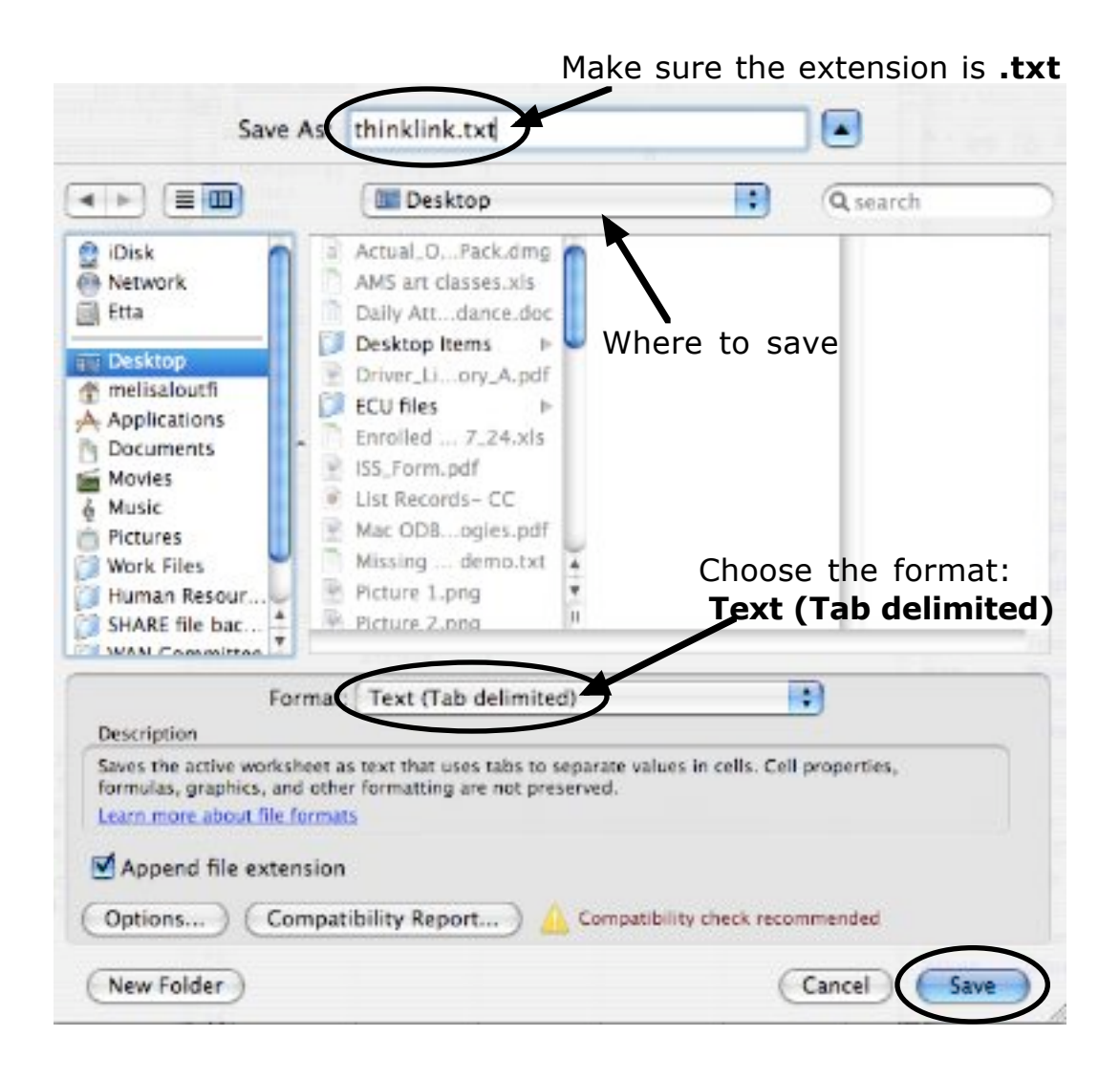

#### If the file needs to be in a COMMA DELIMITED format:

9. From the **File** menu, choose **Save As**.

10. In the **Save As:** box change the name of the file to whatever you need it to be. **Make sure the extension .csv is on the end of the file name.** It is suggested you name the file something that identifies the purpose of the export (thinklink.csv, hollandphotographs.csv, etc.)

- 11. Make sure you select **where** you want the file to be saved.
- 12. In the **Format:** popup menu, select **CSV (Comma delimited)**.
- 13. Click Save.

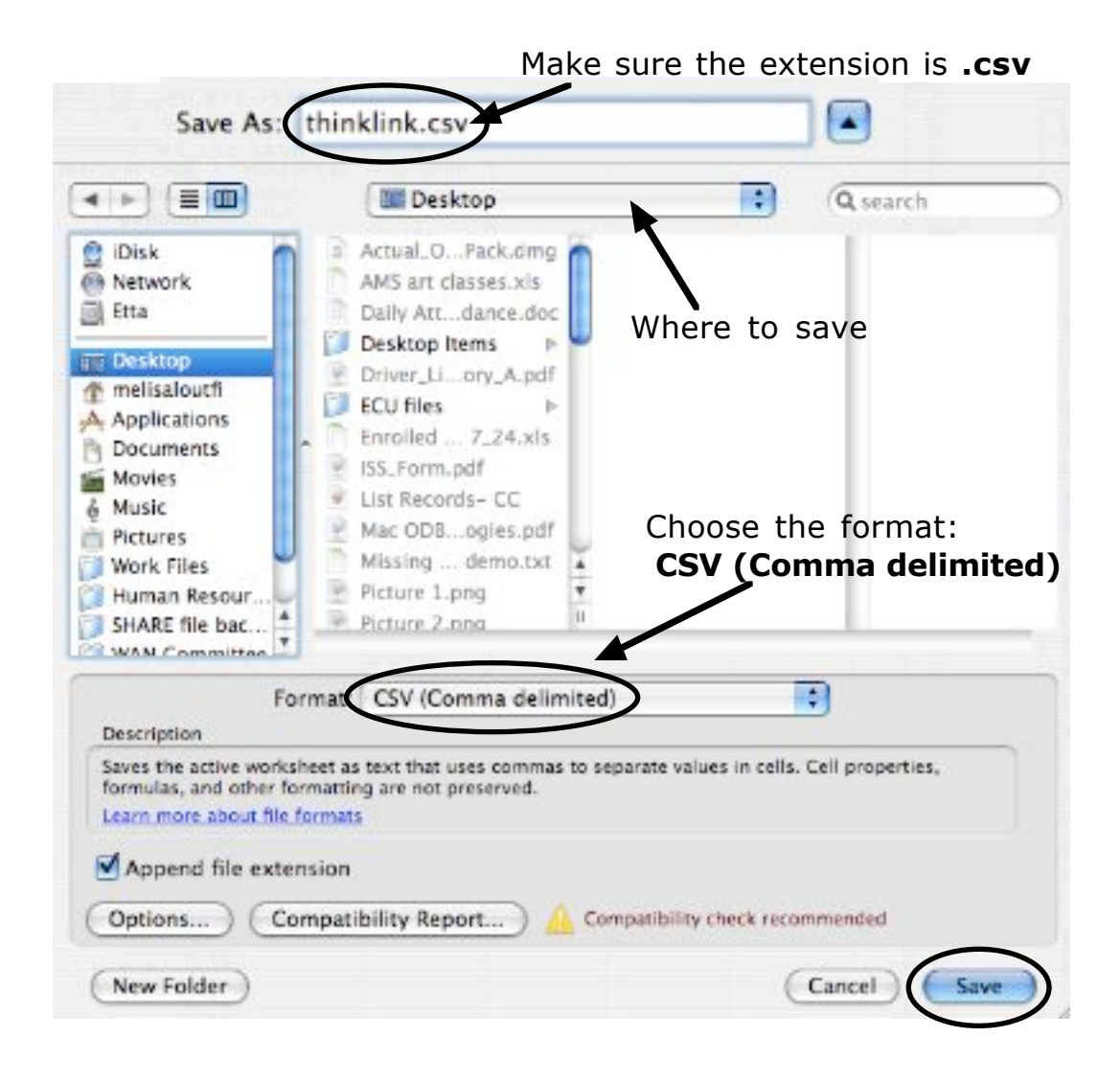